## Patient Portal: Immunization Guide

- 1. Go to: <u>https://patientportal.intelichart.com/</u>
- 2. Log in to your Patient Portal account.

| Northeast Valley H<br>a california kattle cer | lealth Corporation<br>Iter |                                                                                                    |
|-----------------------------------------------|----------------------------|----------------------------------------------------------------------------------------------------|
| Welcome b                                     | back!<br>ou again.         | Need an account?                                                                                          |
| Email address                                 |                            | Access your health information and<br>connect with your care team. It's fast,<br>secure and confidential. |
| SIGN IN                                       |                            |                                                                                                    |
| Forgot your pass                              | word?                      |                                                                                                    |
| \$ PAY MY B                                   | IL L                       |                                                                                                    |
| 🔹 ios 🛛 🏘 Ar                                  | ndroid                     |                                                                                                    |

3. Then click on the 3-stripes, located in the top left corner.

|                                             |          |                           | © English | My Account |
|---------------------------------------------|----------|---------------------------|-----------|------------|
| PatientPortal                               |          | ×                         | Anderson  | DB         |
|                                             |          |                           |           |            |
| Hi Anderson                                 |          |                           |           |            |
| Here's what is new and needs your attention | <u>А</u> | View your new test result |           |            |
|                                             |          |                           |           |            |
| \$                                          |          |                           |           |            |
|                                             |          |                           |           |            |

|          |                                                                                           |        | PatientPortal |
|----------|-------------------------------------------------------------------------------------------|--------|---------------|
|          |                                                                                           | ×      |               |
| 4.<br>5. | Click on the drop down next to "My Chart"<br>Then, scroll down and select "Immunizations" | 合      | Home          |
|          |                                                                                           |        | Appointments  |
|          |                                                                                           | $\sim$ | Messages 1    |
|          |                                                                                           | ≞      | Labs          |
|          |                                                                                           |        | Forms         |
|          |                                                                                           | \$     | Billing       |
|          |                                                                                           | =      | My Chart      |
|          |                                                                                           |        | Summary       |
|          |                                                                                           |        | Medications   |
|          |                                                                                           |        | Labs          |
|          |                                                                                           |        | Histories     |
|          |                                                                                           |        | Allergies     |
|          |                                                                                           |        | Visits        |
|          | -                                                                                         |        | Immunizations |

6. The bottom window will appear with your immunization history and shots due. To print a copy, click "**Print**" located in the right side.

| Upcoming Vaccinations           Vaccine         Description         Location         Due On           No data available in table                                                                                                    | Chart Summary   | Medications      | Labs H     | Histories | Allergies                  | Visits                                           | Immunizations                                        | Problems | Vitals                  | Growth Charts | Documents |         |
|----------------------------------------------------------------------------------------------------|-----------------|------------------|------------|-----------|----------------------------|--------------------------------------------------|------------------------------------------------------|----------|-------------------------|---------------|-----------|---------|
| Vacine     Description     Location     Due On       No data available in table     No data available in table     Immunizations     Immunizations       Immunizations     Immunizations     Immunizations     Immunizations       Vaccine Group     Immunization     Immunization     Immunization       Hep A, unspecified formulation     Vaccine     Date       Hep A, unspecified formulation     Vaccine     Date       Hep B, unspecified formulation     Vaccine     Date       Hep A and Hep B     Immunization     Immunization       Vaccine     Date     Immunization       Imfluenze, unspecified formulation     Vaccine     Date       Imfluenze, unspecified formulation     Vaccine     Date       Imfluenze, unspecified formulation     Vaccine     Date       Imfluenze, unspecified formulation     Vaccine     Date       Imfluenze, unspecified formulation     Vaccine     Date       Imfluenze, unspecified formulation     Vaccine     Date       Imfluenze, seasonal, upgetable, preservative     10/3/2017                                                                                                    | Upcoming        | Vaccinatio       | ons        |           |                            |                                                  |                                                      |          |                         |               |           | 🖶 Print |
| No data available in table         Immunizations       Immunizations         Vaccine Group       Date         Hep A, unspecified formulation       Vaccine       Date         Hep A, unspecified formulation       Vaccine       Date         Hep B, unspecified formulation       Vaccine       Date         Influenze, unspecified formulation       Vaccine       Date         Influenze, unspecified formulation       Vaccine       Date         Influenze, unspecified formulation       Vaccine       Date         Influenze, unspecified formulation       Vaccine       Date         Influenze, unspecified formulation       Vaccine       Date         Influenze, unspecified formulation       Vaccine       Date         Influenze, seagonal, injectable, preservative       10/3/2017                                                                                                    | Vacc            | ne               |            | Desci     | iption                     |                                                  |                                                      | Location |                         |               | Due On    |         |
| Vaccine Group       Date         Hep A, unspecified formulation       Vaccine Mep B         Hep A (adult)       Date         Hep B, unspecified formulation       Vaccine         Vaccine Group       Date         Influenza, unspecified formulation       Vaccine         Vaccine Inspecified formulation       Vaccine         Influenza, unspecified formulation       Vaccine         Influenza, unspecified formulation       Vaccine         Influenza, unspecified formulation       Vaccine         Influenza, unspecified formulation       Vaccine         Influenza, unspecified formulation       Vaccine         Influenza, unspecified formulation       Vaccine (Ingestable, preservative)         Influenza, seasonal, uplectable, preservative       10/3/2017                                                                                                    | No data availat | ile in table     |            |           |                            |                                                  |                                                      |          |                         |               |           |         |
| Immunizations         Immunizations         Vaccine Group         Hep A, unspecified formulation       Vaccine       Date         Hep B, unspecified formulation       Vaccine       Date         Hep B, unspecified formulation       Vaccine       Date         Influenza, unspecified formulation       Vaccine       Date         Influenza, unspecified formulation       Vaccine       Date         Influenza, unspecified formulation       Vaccine       Date         Influenza, unspecified formulation       Vaccine       Date         Influenza, unspecified formulation       Vaccine       Date         Influenza, unspecified formulation       Vaccine       Date         Influenza, seasonal, injectable, preservative       11/10/2020         Influenza, seasonal, injectable, preservative       10/3/2017                                                                                                    |                 |                  |            |           |                            |                                                  |                                                      |          |                         |               |           |         |
| Vaccine Group       Date         Hep A, unspecified formulation       Vaccine       Date         Hep B, unspecified formulation       Vaccine       Date         Hep B, unspecified formulation       Vaccine       Date         Influenza, unspecified formulation       Vaccine       Date         Influenza, unspecified formulation       Vaccine       Date         Influenza, unspecified formulation       Vaccine       Date         Influenza, unspecified formulation       Vaccine       Date         Influenza, unspecified formulation       Vaccine       Date         Influenza, unspecified formulation       Vaccine       Date         Influenza, unspecified formulation       Vaccine       Date         Influenza, seasonal, uplectable, preservative       10/3/2017                                                                                                    | Immunizat       | ione             |            |           |                            |                                                  |                                                      |          |                         |               |           | 🖶 Print |
| Vaccine Group         Hep A, unspecified formulation       Vaccine       Date         Hep A and Hep B       Hep A (adult)       Hep A (adult)         Hep B, unspecified formulation       Vaccine       Date         Influenza, unspecified formulation       Vaccine       Date         Influenza, unspecified formulation       Vaccine       Date         Influenza, unspecified formulation       Vaccine       Date         Influenza, unspecified formulation       Vaccine       Date         Influenza, seasonal, injectable, preservative       11/10/2020         Influenza, seasonal, injectable, preservative       10/3/2017                                                                                                    |                 | 10113            |            |           |                            |                                                  |                                                      |          |                         |               |           |         |
| Vaccine       Date         Hep A, unspecified formulation       Yaccine       Date         Hep A (adult)       Hep A (adult)       Image: State State Stat | ~               |                  |            |           |                            |                                                  |                                                      |          |                         |               |           |         |
| Hep A, unspecified formulation     Vaccine     Date       Hep A and Hep B     Hep A (adult)     Hep A (adult)       Hep B, unspecified formulation     Vaccine     Date       Influenza, unspecified formulation     Vaccine     Date       Vaccine     Influenza Virus Vaccine injectable     Date       Influenza, unspecified formulation     Vaccine     Date       Influenza, unspecified formulation     Vaccine     Date       Influenza, unspecified formulation     Influenza Virus Vaccine injectable     Date       Influenza, seasonal, injectable, preservative     10/3/2017                                                                                                    | Vaccine Group   |                  |            |           |                            |                                                  |                                                      |          |                         |               |           |         |
| Hep A and Hep B       Hep A (adult)       Hep B, unspecified formulation     Vaccine       Hep A and Hep B       Influenza, unspecified formulation       Vaccine     Date       Influenza, unspecified formulation       Vaccine     Date       Influenza, unspecified formulation       Vaccine     Date       Influenza, unspecified formulation                                                                                                    | Hep A, unspec   | ified formulatio | n          |           | Vac                        | ine                                              |                                                      |          | Date                    |               |           |         |
| Hep B, unspecified formulation     Vaccine     Date       Hep B, unspecified formulation     Vaccine     Date       Influenza, unspecified formulation     Vaccine     Date       Influenza, unspecified formulation     Vaccine     Date       Influenza, unspecified formulation     Vaccine     Date       Influenza, unspecified formulation     Vaccine     Date       Influenza, unspecified formulation     Vaccine     Date       Influenza, seasonal, injectable, preservative     10/3/2017                                                                                                    |                 |                  |            |           | Нер                        | A and He                                         | рВ                                                   |          |                         |               |           |         |
| Hep B, unspecified formulation     Vaccine     Date       Hep A and Hep B     Influenza, unspecified formulation     Vaccine     Date       Influenza, unspecified formulation     Influenza Virus vaccine injectable, preservative     11/10/2020       Influenza, seasonal, injectable, preservative     10/3/2017                                                                                                    |                 |                  |            |           | Hep                        | A (adult)                                        |                                                      |          |                         |               |           |         |
| Hep A and Hep B Influenza, unspecified formulation Vaccine Influenza Virus vaccine injectable Influenza, seasonal, injectable, preservative 10/3/2017                                                                                                    |                 |                  |            |           |                            |                                                  |                                                      |          |                         |               |           |         |
| Influenza, unspecified formulation       Vaccine     Date       Influenza Virus vaccine injectable<br>quadrivatent split virus 2020-2021     11/10/2020       Influenza, seasonal, injectable, preservative     10/3/2017                                                                                                    | Hep B, unspec   | ified formulatio | n          |           | Vac                        | ine                                              |                                                      |          | Date                    |               |           |         |
| Influenza Virus vaccine injectable 11/10/2020<br>quadrivalent split virus 2020-2021 10/3/2017                                                                                                    | Hep B, unspec   | ified formulatio | n          |           | <b>Vac</b><br>Hep          | i <b>ne</b><br>A and He                          | р В                                                  |          | Date                    |               |           |         |
| Influenza, seasonal, injectable, preservative 10/3/2017                                                                                                    | Hep B, unspec   | ified formulatio | n          |           | Vac<br>Hep<br>Vac          | ine<br>A and He                                  | рВ                                                   |          | Date                    |               |           |         |
| Tree (3 Vrs or older (35 most)                                                                                                    | Hep B, unspec   | ified formulatio | n<br>ation |           | Vac<br>Hep<br>Vac<br>Influ | ine<br>A and He<br>ine<br>enza Viru<br>Irivalent | p B<br>is vaccine injectable<br>split virus 2020-202 | 3<br>1   | Date<br>Date<br>11/10/2 | 020           |           |         |

7. A PDF version of your immunization record should appear as shown below.

|                              |                           | Generated by Intel/Chart on Friday, July 16, 202      |                      |  |  |  |  |
|------------------------------|---------------------------|-------------------------------------------------------|----------------------|--|--|--|--|
| atient Ph                    | ase, Anderson Adult       |                                                       | Emergency<br>Contact |  |  |  |  |
| 005 10                       | 281958                    |                                                       | Relationship         |  |  |  |  |
| Address 123                  | 37 Z St Pacolma, CA 91331 |                                                       | Phone                |  |  |  |  |
| munization                   | 15                        |                                                       |                      |  |  |  |  |
| Vaccine Group                | ,                         | Vaccine                                               | Date                 |  |  |  |  |
| Hep A unapec                 | ified formulation         | Hep Aand Hep B                                        |                      |  |  |  |  |
|                              |                           | Hep A (adult)                                         |                      |  |  |  |  |
| Hep B, unspec                | ifed formulation          | Hep A and Hep B                                       |                      |  |  |  |  |
| influenza, unap              | secified formulation      | Influenza Virus vaccine injectable                    | 11/10/2020           |  |  |  |  |
|                              |                           | quadrivalent split virus 2020-2021                    | 103/2017             |  |  |  |  |
|                              |                           | Infuenza, seasonal, injectable,                       |                      |  |  |  |  |
|                              |                           | preservative tree, 3 yrs or older (36<br>mos +)       | 9/27/2017            |  |  |  |  |
|                              |                           | Influenza, injectable, quadrivalent,                  |                      |  |  |  |  |
|                              |                           | preservasive nee, 5 yrs or older                      |                      |  |  |  |  |
|                              |                           | Influenza, live, intranasial,<br>quadrivalent         |                      |  |  |  |  |
|                              |                           | influenza, recombinant, injectable, preservative free |                      |  |  |  |  |
|                              |                           | influenza, injectable, quadrivalent,                  |                      |  |  |  |  |
|                              |                           | (3 years or older)                                    |                      |  |  |  |  |
| pneumocoocal                 | l polysaccharide PPV23    | Pneumo (2 yra or older)(PPV)                          |                      |  |  |  |  |
| Td(adult) unap               | ecified formulation       | Td (adult) preservative free                          | 12/4/2018            |  |  |  |  |
| Tdap                         |                           | Tdap                                                  |                      |  |  |  |  |
|                              |                           | Tdap                                                  |                      |  |  |  |  |
|                              |                           | Varicella                                             | 9/20/2017            |  |  |  |  |
| varicella                    |                           |                                                       |                      |  |  |  |  |
| varicella<br>zoster, unspeci | ified formulation         | Zouter                                                |                      |  |  |  |  |